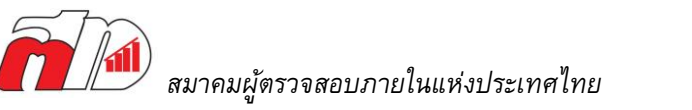

# <u>ขั้นตอนการรายงานชั่วโมง CPE ของวุฒิบัตรสากล</u>

### <u>การเตรียมเอกสารหลักฐาน</u>

เอกสารที่ท่านจะต้องเตรียม และ**เก็บไว้กับตนเอง** เพื่อเตรียมอัพโหลดเข้าระบบ CCMS ในกรณีหากโดนสุ่ม ตรวจ CPE โดยจะต้องเก็บสะสมชั่วโมง CPE จำนวน 40 ชั่วโมง (20 ชั่วโมงหากไม่ได้ปฏิบัติงาน)

- เก็บหลักฐานการเก็บชั่วโมง CPE เช่น ใบรับรองการเข้าอบรม จดหมายเชิญเป็นวิทยากรบรรยาย หรือ ภาพแคปหน้าจอการอบรม (กรณีเป็นหลักสูตรออนไลน์) ฯลฯ
- ชั่วโมง CPE ที่เก็บสะสม จะต้องมี 2 ชั่วโมงที่เป็นหัวข้อเกี่ยวกับจรรยาบรรณ/ จริยธรรม

## <u>วิธีการรายงาน CPE จะมีดังนี้ครับ</u>

1. เข้าระบบ <u>IIAT Self Service</u>

กรณีที่ยังไม่ได้สมัครสามารถท่านสามารถสมัครใช้งานระบบ Self Service ได้ที่ลิ้งนี้ https://iiat.infoproschool.com/login

2. เข้าเมนู "การรายงาน CPE ต่างประเทศ" ระบบจะดึงข้อมูลสมาชิกมาให้ ให้ท่านทำการกรอกในส่วนข้อมูล ที่ขาดหาย หลังจากนั้นให้เลือกวุฒิบัตรสากลที่ต้องการรายงาน

- สำหรับการรายงาน CPE CIA จะต้องชำระเงินเป็นจำนวน 1,300 บาท
- สำหรับวุฒิบัตรสากลอื่นๆ (ถ้ามี) วุฒิบัตรละ 750 บาท

\*สามารถดูขั้นตอนการรายงานในระบบ IIAT Self Service โดยระเอียดได้ ที่<u>ลิ้งนี้</u>

3. เมื่อถึงขั้นตอนการชำระเงิน ให้ทำการชำระเงินตามที่ระบบได้คิดราคาให้ และทำการแนบหลักฐานการชำระ เงินเข้ามาในระบบ IIAT Self Service

ในกรณีที่ไม่สามารถสแกนชำระได้ ท่านสามารถโอนเงินเข้า บัญชีดังต่อไปนี้ด้วย Mobile Banking หรือผ่าน เค้าท์เตอร์ที่ธนาคาร

บัญชีออมทรัพย์ "สมาคมผู้ตรวจสอบภายในแห่งประเทศไทย"

ธนาคารครุงศรีอยุธยา สาขาซอยทองหล่อ เลขที่บัญชี 255-1-15539-5

และส่งหลักฐานการชำระเงินให้ทางสมาคมๆที่ <u>academic@theiiat.or.th</u>

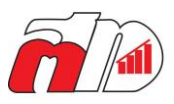

 4. เมื่อเจ้าหน้าที่ตรวจสอบเอกสารแล้วเห็นว่าครบถ้วนแล้ว ท่านจะได้รับอีเมลตอบรับจากสมาคมฯ ทั้งสิ้น 2 ฉบับ ดังนี้

- แจ้งความเรียบร้อยของการยืนรายงานผ่านระบบ IIAT Self Service และทางสมาคมฯ ขอเวลา ดำเนินการไม่เกิน 2 วันทำการ
- หลังจากที่ทางสมาคมฯ ได้ดำเนินการหลังบ้านเรียบร้อย จะมีอีเมลแจ้งเข้าไปที่อีเมลที่ท่านใช้เข้า ระบบ CCMS ว่าสามารถเข้าไปทำรายงานในระบบ CCMS ได้แล้ว ขอให้ผู้ถือวุฒิบัตรเข้าไปรายงาน ให้สมบูรณ์ในระบบ CCMS

\*\*\***จำเป็นอย่างยิ่งที่ต้องเข้าไปรายงานให้สมบูรณ์ในระบบ CCMS ด้วยตนเอง** เพราะหากไม่ได้เข้า ไปรายงาน ระบบจะถือว่ารายงาน CPE ไม่เสร็จสิ้น และหากไม่รายงานให้สมบูรณ์ครบ 3 ปี วุฒิบัตร จะขาด

#### <u>การรายงานให้สมบูรณ์ในระบบ CCMS</u>

- 1. เข้าเว็บไซด์ <u>CCMS</u> และทำการเข้าสู่ระบบ
- 2. กดที่ Renew บริเวณด้านล่างของส่วนข้อมูลวุฒิบัตรสากลที่ต้องการทำการรายงาน (ดังรูปแนบ)

## MY CIA CERTIFICATION

## Certified Internal Auditor (CIA)

Status: Active Certification ID#: 26770 Date Earned: 1 November 1998 Renewal Period Start Date: 1 January 2013 Renewal Period End Date: 31 December 2023

Download PDF Certificate | Order Printed Certificate

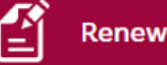

## 2.1 ในกรณีของผู้ที่มีวุฒิบัตรสากลหลายใบ หรือผู้ที่ติดสถานะเป็น Grace Period (หากผู้ถือวุฒิบัตรถือ

วุฒิบัตรสากลเพียงใบเดียว และสถานะของวุฒิบัตรดังกล่าวเป็น Active ให้ข้ามไปข้อ 3)

ระบบจะแสดงหน้าดังภาพด้านล่าง ให้เลือกการรายงานที่ตรงกับความต้องการของผู้ถือวุฒิบัตร

- Report CPE for prior year รายงานชั่วโมง CPE ของรอบ**ปีที่ผ่านมา**
- Report CPE for current and prior year รายงานชั่วโมง CPE ของรอบ**ปีที่ผ่านมาและปีปัจจุบัน**
- Report CPE for current year รายงานชั่วโมง CPE ของรอบ**ปีปัจจุบัน**

#### CPE Reporting - Program Selection

Select all programs for which you wish to report CPE. If you wish to report CPE for only one program, you can return and report other programs at any time before their expiration date.

| REPORT CPE          | CIA                                                                                          |  |  |  |
|---------------------|----------------------------------------------------------------------------------------------|--|--|--|
| A Program Selection | O Do not report                                                                              |  |  |  |
| B Payment           | <ul> <li>Report CPE for prior year</li> <li>Report CPE for current and prior year</li> </ul> |  |  |  |
| Reporting Status    | O Report CPE for current year                                                                |  |  |  |
| Ethical Standing    | CRMA                                                                                         |  |  |  |
| leview and Submit   | O Do not report                                                                              |  |  |  |
|                     | O Report CPE for prior year                                                                  |  |  |  |
|                     | O Report CPE for current and prior year                                                      |  |  |  |
|                     | BACK CONTINUE                                                                                |  |  |  |

 กด Continue (ระบบจะข้ามมาที่ขั้นตอนนี้ หากผู้ถือวุฒิบัตรถือวุฒิบัตรสากลเพียงใบเดียว และสถานะของ วุฒิบัตรดังกล่าวเป็น Active)

## **Annual Certification Renewal**

The annual renewal requirements include the following:

- Attesting that you have completed the required CPE credit hours for your certification(s) and renewal status (in accordance with The IIA's Annual Certification Renewal Policy).
- Attesting that you have obtained at least two hours of ethics training annually.
- Indicating whether you conform with The IIA's International Standards for the Professional Practice of Internal Auditing
- Abiding by and attesting to your conformance with The IIA's Code of Ethics.

The IIA randomly samples a percentage of all certified individuals renewing to confirm conformance with The IIA's Annual Certification Renewal Policy. If you are selected for audit, you will be required to itemize your CPE hours and supply supporting documentation, such as electronic (PDF, JPG) certificates of completion that provide evidence of the hours you claimed.

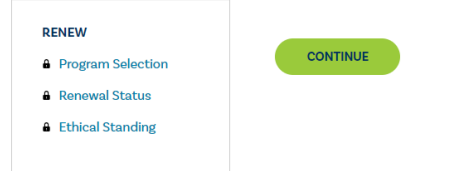

4.1. กดเลือกสถานะของตนเองว่าเป็นผู้ที่ปฏิบัติงานอยู่หรือไม่ และกด Continue

## **Renewal Status**

|                   | Please select your renewal status.                                    |
|-------------------|-----------------------------------------------------------------------|
| RENEW             | O Practicing: I perform internal audit or related services.           |
| Program Selection | O Nonpracticing: I do not perform internal audit or related services. |
| Renewal Status    |                                                                       |
| Attestations      |                                                                       |
| Public Registry   | DACK SAVE AND EXT                                                     |
| Ethical Standing  |                                                                       |
|                   |                                                                       |
|                   |                                                                       |
|                   |                                                                       |
|                   |                                                                       |
|                   |                                                                       |
|                   |                                                                       |

4.2. กด I Agree ทุกข้อ และเลือกตอบ Yes และกด Continue

|                   | Required CPE                                                                                                    |                                                                                                    |             |  |
|-------------------|----------------------------------------------------------------------------------------------------|----------------------------------------------------------------------------------------------------|-------------|--|
| RENEW             | I have obtained the required continuing professional education hours for the designation(s) I have been also been also |                                                                                                    |             |  |
| Program Selection | selected, in accordance                                                                                                    | e with The IIA's Annual Certification Renewal Policy.                                                                                                    |             |  |
| Renewal Status    | l agree.                                                                                                    |                                                                                                    |             |  |
| Attestations      | I have completed the                                                                                                    | mandatory two hours of training in the subject of ethics.                                                                                                    |             |  |
| D Public Registry | I agree.                                                                                                    |                                                                                                    |             |  |
| Ethical Standing  | IIA Standards Attestat                                                                                                    | ons                                                                                                    |             |  |
|                   | When I perform intern<br>Standards for the Prot<br>certification/qualifica                                                                                                    | al audit services, I perform them in accordance with the Internation:<br>essional Practice of Internal Auditing. Selecting "No" will not inactival<br>tion status. | al<br>te yo |  |
|                   | Yes                                                                                                    | ~                                                                                                    |             |  |
|                   | If you check "No" pleas                                                                                                    | e explain: [optional]                                                                                                    |             |  |
|                   |                                                                                                    |                                                                                                    |             |  |
|                   | Ethics Attestation                                                                                                    |                                                                                                    |             |  |
|                   | I abide by The IIA's Co                                                                                                    | de of Ethics.                                                                                                    |             |  |
|                   | I agree.                                                                                                    |                                                                                                    |             |  |
|                   | I will not bring The IIA                                                                                                    | into disrepute, or in any way discredit the organization.                                                                                                    |             |  |
|                   | l agree.                                                                                                    |                                                                                                    |             |  |
|                   |                                                                                                    |                                                                                                    |             |  |

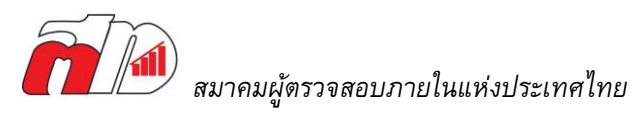

4.3. เลือกว่าต้องการแสดงชื่อของตนเองในระเบียนผู้ถือวุฒิบัตรสากลของ IIA (The IIA Certification Registry) หรือไม่ และกด Continue

\*หมายเหตุ หากเลือกว่าต้องการ บุคคลทั่วไปจะสามารถค้นหาชื่อของผู้ถือวุฒิบัตรได้จากระเบียนดังกล่าว

## Attestations

| RENEW             | The IIA Certification Registry<br>By indicating below that you wish to be included on the Registry of IIA Certified and Qualified                                                                      |
|-------------------|----------------------------------------------------------------------------------------------------|
| Program Selection | Professionals, you grant The Institute of Internal Auditors (IIA) permission to include the following                                                                                                  |
| Renewal Status    | information: your full name, certificate ID number, certification/qualification program name(s) and active status, and your country of primary residence. No other personally identifiable information |
| Attestations      | will be included.                                                                                                    |
| Public Registry   | Include me on The IIA Certification Registry.                                                                                                    |
| Ethical Standing  | O I do not wish to be included.                                                                                                    |
|                   | BACK SAVE AND EXIT CONTINUE                                                                                                    |

4.4. กดเลือกว่า ภายในระยะเวลา 12 เดือนที่ผ่านมา ผู้ถือวุฒิบัตรได้เป็นผู้ต้องโทษคดีอาญาร้ายแรง คดีอาญา
 หรือคดีที่ยอมความไม่ได้หรือไม่ และกด Continue

| Ftk | nical | Stand | ling |
|-----|-------|-------|------|
| LU  | iiCai | Stant | anig |

| RENEW             | During the last 12 months, have you been convicted of a federal offense, felony, or an indictable offense in a court of law? |
|-------------------|----------------------------------------------------------------------------------------------------|
| Program Selection | O No, I have not been convicted of a federal offense, felony, or indictable offense.                                         |
| Renewal Status    | O Yes, I have been convicted of a federal offense, felony, or indictable offense.                                            |
| ☑ Attestations    |                                                                                                    |
| Public Registry   | BACK SUBMIT                                                                                                    |
| Ethical Standing  |                                                                                                    |
|                   |                                                                                                    |
|                   |                                                                                                    |
|                   |                                                                                                    |
|                   |                                                                                                    |
|                   |                                                                                                    |

หากผู้ถือวุฒิบัตรได้ระบุว่าได้เป็นผู้ต้องคดี จะต้องอธิบายโดยสังเขปถึงโทษที่ตนเองได้รับ (ในบางกรณีอาจจะ ต้องมีการแนบเอกสารเพิ่มเติม) และทาง IIA จะขอสงวนสิทธิในวุฒิบัตรจนกว่าทาง IIA จะทำการตรวจสอบ เสร็จสิ้น

หาก<mark>ไม่ถูกเรียกตรวจ</mark>หลักฐานการเก็บชั่วโมง CPE เมื่อตอบคำถามข้อ 4.4 เสร็จสิ้น ระบบจะพากลับมาที่หน้า หลักของระบบ CCMS หลังจากนั้น 10 – 15 นาที จะมีอีเมลตอบกลับอัตโนมัติจาก IIA แจ้งว่าการต่ออายุ วุฒิบัตรประจำปีนี้เสร็จสิ้นเรียบร้อยแล้ว และการรายงานจะจบที่ขั้นตอนนี้ หากเวลาผ่านไป 10 – 15 นาที

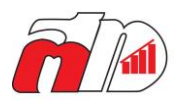

แล้วแต่ยังไม่ได้รับอีเมลตอบกลับ ให้ผู้ถือวุฒิบัตรกด Logout และทำการ Login เข้าระบบ CCMS อีกครั้ง และสังเหตุที่ Renewal Period End Date ว่าเปลี่ยนเป็นปีถัดไปแล้วหรือไม่ หากเปลี่ยนแล้วแสดงว่าการต่อ อายุวุฒิบัตรประจำปีนี้เรียบร้อยแล้ว (ดังภาพแนบ)

## MY CIA CERTIFICATION

### **Certified Internal Auditor (CIA)**

Status: Active Certification ID#: 26770 Date Earned: 1 November 1998 Renewal Period Start Date: 1 January 2024 Renewal Period End Date: 31 December 2024

Download PDF Certificate | Order Printed Certificate

หาก<mark>ถูกเรียกตรวจ</mark>หลักฐานการเก็บชั่วโมง CPE สามารถดำเนินการได้ตามขั้นตอนที่ 5.1 เป็นต้นไป (หน้า ถัดไป)

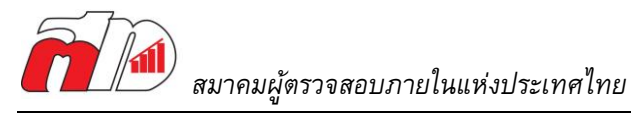

## กรณ<mark>ีถูกเรียกตรวจ</mark>หลักฐานการเก็บชั่วโมง CPE สามารถดำเนินการได้ดังต่อไปนี้

5.1. หากผู้ถือวุฒิบัตรถูกสุ่มตรวจ ระบบจะพาเข้ามาสู้หน้าจอการแนบหลักฐานดังภาพด้านล่าง กด Add เพื่อ เริ่มแนบหลักฐานการเก็บชั่วโมง CPE (จะต้องดำเนินการให้เสร็จสิ้นภายใน 6 เดือน)

#### **CPE** Audit

To ensure conformance with the CPE Policy, The IIA selects, at random, a number of individuals for audit. As a certified individual selected for audit, you are required to itemize your hours and evidence that you successfully completed the CPE activities claimed.

Please see the reporting period and requirements for your reporting status below.

Failure to successfully complete your audit within 180 days from today's date will result in your certification being moved to an Inactive status. After your status becomes inactive, you will be required to complete a reinstatement application and pay any associated fees.

**CPE** Details

Reporting Period Start Date 27 January 2019 Reporting Period End Date 27 January 2020

Audit Expiration Date 25 July 2020

There are no applicable CPEs for the current reporting period

ADD

#### Summary of Eligible CPE

| Qualifying CPE Activities                          | Maximum | Eligible CPEs Earned |  |
|----------------------------------------------------|---------|----------------------|--|
| Educational Programs                               | 20      | 0                    |  |
| Passing Certification Examinations                 | 20      | 0                    |  |
| Authoring or Contributing to Publications          | 20      | 0                    |  |
| Translating Publications                           | 10      | 0                    |  |
| Delivering Crai Presentations                      | 10      | 0                    |  |
| Participating as a Subject Matter Expert Volunteer | 10      | 0                    |  |
| Performing External Quality Assessments            | 10      | 0                    |  |

| Ethics CPEs Obtained:                | 0/2 |
|--------------------------------------|-----|
| CPE Hours Required:                  | 20  |
| CPE Hours Submitted for Audit:       | 0   |
| CPF Hours Remaining to be Evidenced: | 20  |

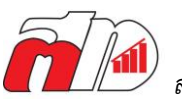

5.2. ทำการกรอกและเลือกประเภทของชั่วโมง CPE ตรงตามความเป็นจริง พร้อมอัพโหลดหลักฐาน (รูปภาพ/

ไฟล์PDF) และกด Add

\*ชื่อไฟล์ควรเป็นภาษาอังกฤษและไม่เกิน 20 ตัวอักษร

## Report CPEs

| Sponsor Name         |   |      |   |
|----------------------|---|------|---|
| Marty Martyson       |   |      |   |
| Date Completed       |   |      |   |
| January T            | • | 2020 | ٠ |
| Туре                 |   |      |   |
| Educational Frograms |   |      | • |
| Credits Awarded      |   |      |   |
| 20                   |   |      |   |
| Field of Study       |   |      |   |
| Ethics               |   |      | , |

Document Upload

|  | The institute | ent Internal Auditor | * *** | 942 |  |
|--|---------------|----------------------|-------|-----|--|

#### 5.3. เมื่อทำการอัพโหลดครบตามกำหนดชั่วโมงแล้ว ให้กด Review for Review

| ummary of Eligible CPE                            |         |                      |  |  |
|---------------------------------------------------|---------|----------------------|--|--|
| Qualifying CPE Activities                         | Maximum | Eligible CPEs Earned |  |  |
| Educational Programs                              | 20      | 20                   |  |  |
| Passing Certification Examinations                | 20      | 0                    |  |  |
| Authoring or Contributing to Publications         | 20      | D                    |  |  |
| ranslating Publications                           | 10      | 0                    |  |  |
| elivering Oral Presentations                      | 10      | 0                    |  |  |
| articipating as a Subject Matter Expert Volunteer | 10      | 0                    |  |  |
| erforming External Quality Assessments            | 10      | D                    |  |  |

 Ethics CPEs Obtained:
 20 / 2.

 CPE Hours Required:
 20

 CPE Hours Submitted for Audit:
 20

 CPE Hours Remaining to be Evidenced:
 0

HOME SUBMIT FOR REVIEW

5.4. เมื่อกลับมาที่หน้าหลักของระบบ CCMS จะพบว่าสถานะของวุฒิบัตรจะเปลี่ยนเป็น CPE Audit

|                                                   | My CRMA Certification                                                               |  |
|---------------------------------------------------|-------------------------------------------------------------------------------------|--|
|                                                   | Certification in Risk Management Assurance (CRMA)                                   |  |
| Status: C<br>Certifical<br>Date Earr<br>Audit Exp | E Audit<br>on ID#: CRMA313MNWHY<br>ed: 27 January 2020<br>ration Date: 25 July 2020 |  |
|                                                   |                                                                                     |  |

5.5. ผู้ถือวุฒิบัตรจะต้องรอให้ทาง IIA ตรวจสอบหลักฐานต่างๆจนเสร็จสิ้น เมื่อทาง IIA อนุมัติหลักฐานทั้งหมด

แล้ว สถานะของวุฒิบัตรจะเปลี่ยนเป็น Active รวมถึงวันเริ่มและสิ้นสุดการรายงานจะได้รับการอัพเดตเป็นปี

ถัดไป

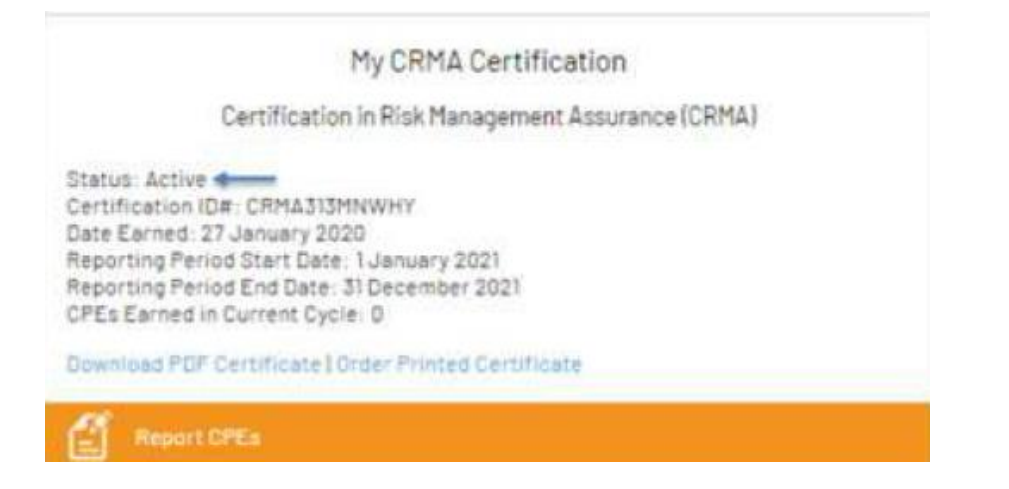